### Федеральное государственное унитарное предприятие Российский федеральный ядерный центр Всероссийский научно-исследовательский институт экспериментальной физики

## **УТВЕРЖДЕН**

07623615.00432-01 90 01-ЛУ

### КОМПЛЕКС ПРОГРАММ В ЗАЩИЩЕННОМ ИСПОЛНЕНИИ «СИСТЕМА ПОЛНОГО ЖИЗНЕННОГО ЦИКЛА ИЗДЕЛИЙ «ЦИФРОВОЕ ПРЕДПРИЯТИЕ»

Программный модуль

### «Система управления основными данными»

Руководство администратора

07623615.00432-01 90 01

Листов 13

### АННОТАЦИЯ

Руководство администратора предназначено для описания процедуры общения системного программиста с программным модулем «Система управления основными данными» (далее по тексту – программный модуль «СУОД») в процессе его выполнения.

В руководстве администратора приведены:

1) назначение программного модуля;

2) условия выполнения программного модуля;

- 3) последовательность действий администратора при запуске и выполнении;
- 4) сообщения администратору программного модуля.

# СОДЕРЖАНИЕ

| . 4 |
|-----|
| . 4 |
| . 5 |
| . 5 |
| 6   |
| 6   |
| 6   |
| 6   |
| . 7 |
| . 9 |
| 11  |
| 12  |
|     |

#### 1. ОБЩИЕ СВЕДЕНИЯ О ПРОГРАММЕ

#### 1.1. Назначение программы

Основным назначением СУОД является ведение и управление основными данными, организация процессов консолидации, хранения, распространения, внесения изменений, а также обеспечения качественными, согласованными справочными данными бизнес-процессов и информационных систем предприятия.

Основные данные содержат нормативно-справочную информацию (далее по тексту – НСИ), основополагающие справочники и классификаторы, информацию о ключевых бизнес-сущностях и их взаимосвязях, которые относятся к информационному пространству предприятия и отрасли.

Программный модуль СУОД обеспечивает решение следующих задач:

- унификация базовых функций и методов управления НСИ;

повышение качества процессов управления НСИ;

- создание централизованных справочников уровня предприятия/отрасли;

- интеграция НСИ различных систем предприятия.

СУОД включает в себя средства, обеспечивающие:

- единообразие описания объектов в справочниках;

- открытость системы (подключения новых справочников, их настройка и сопряжение с существующими справочниками);

- централизованное хранение эталонных справочных данных;

- качество эталонных данных (нормализация данных, обнаружение и исправление ошибок);

- поиск информации;

- идентификацию источников данных;

- загрузку, консолидацию и актуализацию справочных данных;

- экспорт данных;

- создание и настройку сценариев управления данными (консолидация, преобразование и распространение, запуск процессов по событию или расписанию, использование заявок на изменение данных).

Нормативно-справочная информация предприятия содержит справочники, классификаторы, нормативы, стандарты, требования, правила, положения и другую информацию, нормирующую и систематизирующую деятельность предприятия и отрасли.

### 1.2. Требования к техническим средствам

Программный модуль СУОД запускается с жёсткого диска APM пользователя или с носителя. Достаточными условиями выполнения программы являются системные требования, представленные в таблице 1.

| Параметр                | Требование                          |                                                                                                    |
|-------------------------|-------------------------------------|----------------------------------------------------------------------------------------------------|
| Операционная<br>система | «Windows 10» x64                    |                                                                                                    |
| Процессор               | Минимальные требова-<br>ния         | Intel или AMD с поддержкой SSE2                                                                                           |
| Процессор               | Рекомендуемые требо-<br>вания       | Intel Core i5 или выше                                                                                                    |
|                         | «Microsoft Windows 7»<br>x64 и выше | видеокарта с поддержкой OpenGL 3.3                                                                                        |
| Видеокарта              | Рекомендуемые требо-<br>вания       | высокопроизводительная видеокар-<br>та NVIDIA или AMD с памятью 1ГБ<br>и выше, с поддержкой OpenGL вер-<br>сии 4.2 и выше |
| Оперативная па-         | Минимальные требова-<br>ния         | 4 ГБ                                                                                                    |
| МЯТЬ                    | Рекомендуемые требо-<br>вания       | 16 ГБ и больше                                                                                                    |

Таблица 1 – Требования к ПО на АРМ

### 1.3. Требования к программному обеспечению

Для функционирования программного модуля СУОД необходимо следующее программное обеспечение:

- 1) семейство OC «Microsoft Windows» 10 64-х разрядная;
- 2) система управления базами данных «PostgreSQL» версия не ниже 10.

## 2. ПОРЯДОК УСТАНОВКИ И НАСТРОЙКИ

## 2.1. Состав дистрибутива

В состав распространяемого пакета программного модуля СУОД входят:

1) каталог с исполняемыми файлами технологической платформы и модуля СУОД ([CD:]\RPLM\);

2) дамп базы данных. ([CD:]\dump\RPLMMDM.sql);

3) компоненты поддержки Microsoft (([CD:]\vc\_redist\vc\_redist.x64.exe).

## 2.2. Инструкция по установке

Порядок действий по установке программного модуля СУОД:

1) установить компоненты поддержки Microsoft, запустив файлvc\_redist.x64.exe ([CD:]\vc\_redist\vc\_redist.x64.exe);

2) скопировать каталог ([CD:]\RPLM) с диска;

3) настроить СУБД «PostgreSQL» и создать базу данных с именем «RPLMMDM» выполнив команды:

psql.exe -U postgres -c "CREATE ROLE dbo; "-c "ALTER USER postgres
SET search\_path = dbo,public;" -c "CREATE DATABASE "RPLMMDM"
WITH OWNER = postgres ENCODING = 'UTF8';"

4) загрузить дамп базы данных из каталога ([CD:]\dump\) выполнив команду:

- psql.exe -U postgres -d RPLMMDM -f [CD:]\dump\RPLMMDM.sql

5) сконфигурировать сервер технологической платформы для подключения к системе управления базами данных «PostgreSQL», конфигурация сервера системы содержится в файле RPLM.IP.Server.Config.ini (из папки[CD:]\RPLM\config\).

## 2.3. Запуск программы

Запуск программы осуществляется при помощи исполняемых файлов в папке установки программы. Запуск клиентского приложения осуществляется по исполняемому файлу «RPLM.Application.exe», запуск сервера приложений

осуществляется при помощи файла «RPLM.IP.Server.exe», запуск файлового сервера – при помощи файла «RPLM.File.Server.exe».

Проверить подключение модуля СУОД в меню главного окна RPLM рис.1

### Вид меню главного окна приложения

| В ⊾∧ ⊽ Ак    | ₽ ☐ • ₽ ■ 4007ЁЖ Сборка Паранетры Анализ ЧПУ Соеместная работа Технология Вид.                                  | RPLM                             |                                      | л                                       | –                            | 8<br>~ # |
|--------------|----------------------------------------------------------------------------------------------------|----------------------------------|--------------------------------------|-----------------------------------------|------------------------------|----------|
| е Заменить н | Повое главное Перенести в<br>окно<br>Окна<br>Окна<br>Информация Переменные Зависичости Диагности<br>Инструменты | ка Слои Библиоте<br>визуальных с | ека Библиотека<br>свойств материалов | вки Приложения Сохр<br>прс<br>Настройки | ранить<br>загрузить<br>офиль |          |
| ſ            | UT Управление приложениями                                                                                      |                                  |                                      |                                         | ×                            | η        |
|              | Наименование                                                                                                    | ID N                             | Модуль Автозапуск                    | Тип                                     | Состояние                    |          |
|              | 26 Пользовательский интерфейс управления моделью данных информационной подсистемы ТП                            | RPLM.IP.UI.Ad RPLM               | I.IP.UI.Ad                           | Статическое За                          | пущено                       |          |
|              | 27 Виджеты управления моделью данных информационной подсистемы ТП                                               | RPLM.IP.Widge RPLM               | 1.IP.Widge 🔽                         | Статическое За                          | пущено                       |          |
|              | 28 Пользовательский интерфейс управления ЭСИ                                                                    | RPLM.IP.Produ RPLM               | 1.IP.Produ 🔽                         | Статическое Он                          | шибка                        |          |
|              | 29 Редактор диалоговых форм                                                                                     | RPLM.IP.Dialog RPLM              | 1.IP.Dialog                          | Статическое                             |                              |          |
|              | 30 Управление документами ЕСМ                                                                                   | RPLM.IP.ECM RPLM                 | И.IP.ECM 🗹                           | Статическое За                          | пущено                       |          |
|              | 31 Управление основными данными MDM                                                                             | RPLM.IP.MDM RPLM                 | и.IP.MDM                             | Статическое                             |                              |          |
|              | 32 Управление БД НМО                                                                                            | RPLM.IP.NMO RPLM                 | и.IP.NMO                             | Статическое                             |                              |          |
|              | 33 Выполнение макросов информационной подсистемы                                                                | RPLM.IP.Macros RPLM              | I.IP.Macros                          | Статическое                             |                              |          |
|              | 34 Пользовательский интерфейс САРР системы                                                                      | RPLM.IP.CAPP RPLM                | И.IР.САРР                            | Статическое                             |                              |          |
|              | 35 Редактор схем бизнес процессов                                                                               | RPLM.IP.Schem RPLM               | 1.IP.Schem                           | Статическое                             |                              |          |
|              | Rovax:                                                                                                    |                                  | А                                    | обавить Удалит                          | ▼<br>Закрыть                 |          |

#### Рисунок 1

Для подключения модуля СУОД необходимо:

1) выбрать пункт меню «Вид»;

2) в области «Настройки» нажать «Приложения»;

3) в окне «Управление приложениями» найти пункт с наименованием «Управление основными данными MDM»;

4) установить значение в реквизитах «Автозапуск»;

5) нажать кнопку «Закрыть»;

6) перезапустить приложение.

Работа с программным модулем СУОД начинается после нажатия на кнопку «СУОД» на вкладке «Совместная работа» в панели «Лента».

### 2.4. Настройка СУОД

Для корректного функционирования программного модуля СУОД в базе данных, с которым взаимодействует сервер «Технологической платформы» должен быть создан набор системных справочников (каталог «Системные справочники»).

Наличие ряда системных справочников необходимо для функционирования функций дедубликации, сопоставления и синхронизации данных.

При запуске программного модуля СУОД происходит автоматическая проверка наличия необходимых системных справочников модуля, при их отсутствии происходит автоматическая настройка программного модуля путем создания требуемых справочников.

## 3. ОПИСАНИЕ ИНТЕРФЕЙСА

При входе в СУОД происходит проверка авторизации пользователя рис. 2.

### Окно авторизации СУОД

| авторизация: Авторизация сервера<br>Логин: Администратор<br>Пароль: Сонфигурация: По умолчанию | Имя сервера: 🗸  | Локальный        |             | -      |
|------------------------------------------------------------------------------------------------|-----------------|------------------|-------------|--------|
| Логин: Администратор<br>Пароль: Сонфигурация: По умолчанию                                     | вторизация: Авт | оризация сервера |             | -      |
| Пароль: 🛛 🥸                                                                                    | Логин:          | Администратор    |             | -      |
| онфигурация: По умолчанию                                                                      | Пароль:         |                  |             | Ø      |
|                                                                                                | (онфигурация: П | о умолчанию      |             | -      |
| Подключаться автоматически Подключение Отмена                                                  | Подключаться а  | автоматически    | Подключение | Отмена |

Рисунок 2

Для входа в приложение необходимо ввести логин и пароль, нажать кнопку «Подключение».

Интерфейсом взаимодействия с модулем является интерфейс, показанный на рис. 3, который обеспечивает взаимодействие пользователя и компьютера.

Главное окно СУОД

| ut 팀 쇼프 쇼프 두                                                                                         |                                                                                                    | RPLM                                                              | - 🗆 ×                              |
|----------------------------------------------------------------------------------------------------|----------------------------------------------------------------------------------------------------|-------------------------------------------------------------------|------------------------------------|
| Файл Модель Чертёк Сборка Параметры                                                                  | Анализ ЧПУ Совместная работа Технологи                                                                                                    | ия Вид СУОД                                                       | MDM Local Server (v1.0.16) 🗥 🖶 💙 😳 |
| Создать Создать Показать Перенестить При<br>объект объект радои свойство объект Утран                | на редактирование 🛅 Подилючить к структуре<br>енть изненения 🔛 Подилючить к группе/роди<br>ить изненения 🗈 Отключить от структуры/р<br>ление объектани стравочников СУОД | телю История Удалить Доступ к<br>одителя изпененой объект объекту |                                    |
| Система управления основными данными ×                                                               |                                                                                                    |                                                                   |                                    |
| Поисс по наименованиям папок/справочников С < > С                                                    | Контрагенты Х                                                                                                    | Р Все объекты — Q                                                 | ◎ 増 % / Ø 0                        |
| Справочники СУОД                                                                                     | Наитенование                                                                                                    |                                                                   |                                    |
|                                                                                                    |                                                                                                    |                                                                   |                                    |
| <ul> <li>Отношения полей</li> <li>Источники / Потребители</li> <li>Дараметры дедубликации</li> </ul> | Изненить                                                                                                    |                                                                   | Дналог 🗌                           |
| 🔅 Ключевые параметры справочников                                                                    | CONCEPSE                                                                                                    |                                                                   |                                    |
| 🔺 🎉 Материалы                                                                                        | Своиства                                                                                                    |                                                                   |                                    |
| 🚺 Сортамент материалов                                                                               | и системные параметры                                                                                                    | 200                                                               |                                    |
| Паранические условия на материалы<br>Марки материалов<br>В Материалы                                 | Контраленты                                                                                                    | 000                                                               |                                    |
| 🆏 Классификатор ЕСКД 👻                                                                               | Выбрано: 1                                                                                                    |                                                                   |                                    |

Рисунок 3

Главное окно состоит из:

1) панели навигации «Справочники СУОД» (левый фрейм);

2) рабочей области работы с основными данными (правый фрейм);

3) панели инструментов (набор команд вкладки «СУОД» в «Ленте»).

Панель навигации предоставляет доступ к справочникам системы, содержащие основные данные.

Рабочая область состоит из набора вкладок, соответствующим открытым справочникам и инструментам работы с основными данными. В рабочей области производится табличное и иерархическое отображение элементов справочника.

Панель инструментов необходима для управления эталонными данными содержит в себе следующие компоненты:

1) «создать объект» – создание элемента справочника;

2) «создать объект рядом» – создание элемента справочника на том же уровне иерархии;

3) «показать свойства» – отображение карточки свойств элемента справочника;

4) «переместить объект» – перемещение элемента справочника в указанную структуру иерархического справочника;

5) группу элементов «Взять на редактирование», «Применить изменения», «Отменить изменения» – функции работы с элементом справочника в режиме редактирования;

6) группу элементов «Подключить к структуре», «Подключить к группе/родителю», «Отключить от структуры/родителя» – набор команд для управления иерархией элементов справочника;

7) «история изменений» – функция просмотра истории изменений элемента справочника;

8) «удалить объект» – удаление элемента справочника;

9) «доступ к объекту» – настройка доступа к элементу справочника;

Активность компонентов на панели инструментов зависит от типа и конфигурации текущего справочника из рабочей области.

## 4. ПРОВЕРКА ПРОГРАММЫ

Для проверки работоспособности программного модуля СУОД используется следующий алгоритм:

1) запустить исполняемый файл RPLM.Application;

2) на вкладке «Совместная работа» панели «Лента» нажать «СУОД»;

3) заполнить параметры окна авторизации пользователя и выполнить подключение к серверу.

При корректной работе программного модуля отобразится вкладка «Система управления основными данными», в панели навигации (правый фрейм) должны быть отображены как минимум «Системные справочники», их перечень представлен на рис. 4.

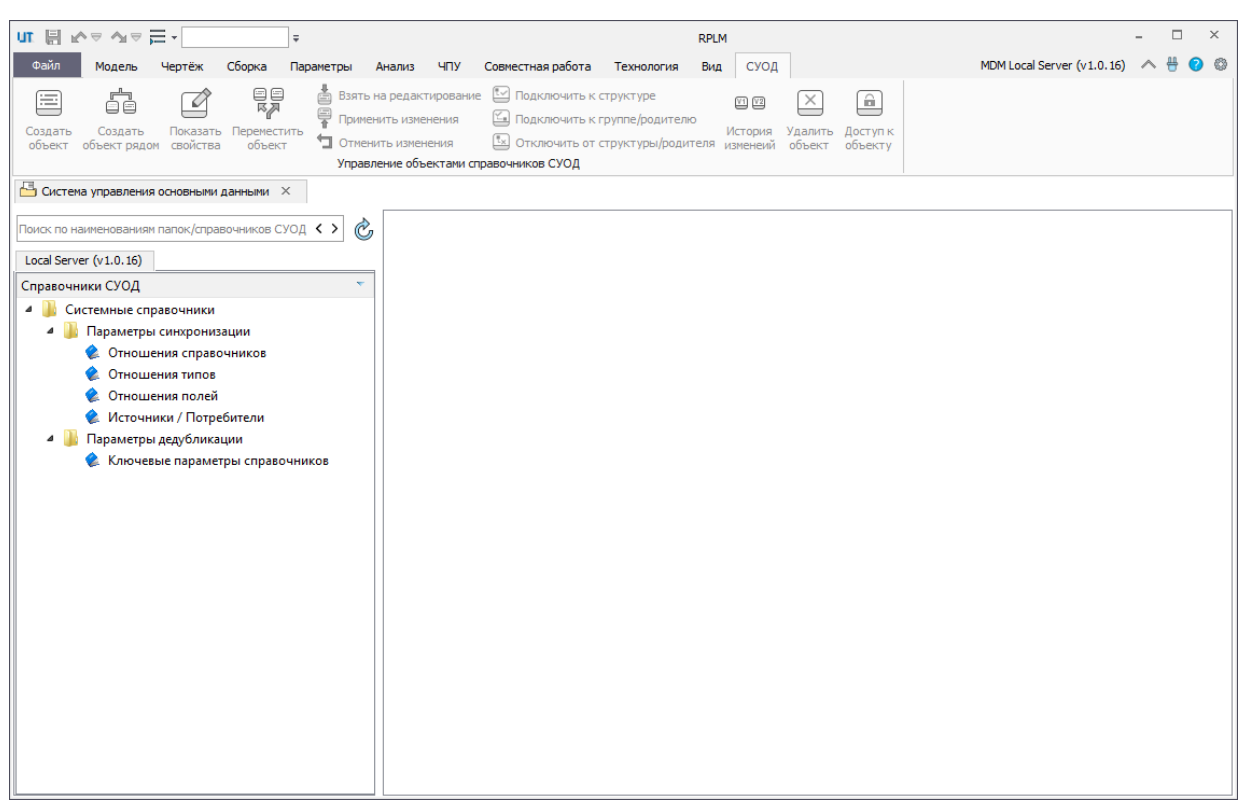

## Минимальный набор справочников СУОД

### Рисунок 4

# ПЕРЕЧЕНЬ СОКРАЩЕНИЙ

- НСИ нормативно-справочная информация
- ОС операционная система
- ПО программное обеспечение
- СУОД система управления основными данными

|                         | Лист регистрации изменений |                 |       |                          |                                   |                     |                                                |       |           |  |
|-------------------------|----------------------------|-----------------|-------|--------------------------|-----------------------------------|---------------------|------------------------------------------------|-------|-----------|--|
| Номера листов (страниц) |                            |                 |       | Beazo TH-                |                                   | Входящий            |                                                |       |           |  |
| Изм.                    | изменен-<br>ных            | заменен-<br>ных | новых | аннули-<br>рован-<br>ных | стов (стра-<br>ниц) в до-<br>кум. | №<br>докумен-<br>та | № сопрово-<br>дительно-<br>го докум.<br>и дата | Подп. | Да-<br>та |  |
|                         |                            |                 |       |                          |                                   |                     |                                                |       |           |  |
|                         |                            |                 |       |                          |                                   |                     |                                                |       |           |  |
|                         |                            |                 |       |                          |                                   |                     |                                                |       |           |  |
|                         |                            |                 |       |                          |                                   |                     |                                                |       |           |  |
|                         |                            |                 |       |                          |                                   |                     |                                                |       |           |  |
|                         |                            |                 |       |                          |                                   |                     |                                                |       |           |  |
|                         |                            |                 |       |                          |                                   |                     |                                                |       |           |  |
|                         |                            |                 |       |                          |                                   |                     |                                                |       |           |  |
|                         |                            |                 |       |                          |                                   |                     |                                                |       |           |  |
|                         |                            |                 |       |                          |                                   |                     |                                                |       |           |  |
|                         |                            |                 |       |                          |                                   |                     |                                                |       |           |  |
|                         |                            |                 |       |                          |                                   |                     |                                                |       |           |  |
|                         |                            |                 |       |                          |                                   |                     |                                                |       |           |  |
|                         |                            |                 |       |                          |                                   |                     |                                                |       |           |  |
|                         |                            |                 |       |                          |                                   |                     |                                                |       |           |  |
|                         |                            |                 |       |                          |                                   |                     |                                                |       |           |  |
|                         |                            |                 |       |                          |                                   |                     |                                                |       |           |  |
|                         |                            |                 |       |                          |                                   |                     |                                                |       |           |  |
|                         |                            |                 |       |                          |                                   |                     |                                                |       |           |  |
|                         |                            |                 |       |                          |                                   |                     |                                                |       |           |  |
|                         |                            |                 |       |                          |                                   |                     |                                                |       |           |  |
|                         |                            |                 |       |                          |                                   |                     |                                                |       |           |  |
|                         |                            |                 |       |                          |                                   |                     |                                                |       |           |  |
|                         |                            |                 |       |                          |                                   |                     |                                                |       |           |  |
|                         |                            |                 |       |                          |                                   |                     |                                                |       |           |  |
|                         |                            |                 |       |                          |                                   |                     |                                                |       |           |  |
|                         |                            |                 |       |                          |                                   |                     |                                                |       |           |  |
|                         |                            |                 |       |                          |                                   |                     |                                                |       |           |  |
|                         |                            |                 |       |                          |                                   |                     |                                                |       |           |  |
|                         |                            |                 |       |                          |                                   |                     |                                                |       |           |  |
|                         |                            |                 |       |                          |                                   |                     |                                                |       |           |  |
|                         |                            |                 |       |                          |                                   |                     |                                                |       |           |  |
|                         |                            |                 |       |                          |                                   |                     |                                                |       |           |  |
|                         |                            |                 |       |                          |                                   |                     |                                                |       |           |  |
|                         |                            |                 |       |                          |                                   |                     |                                                |       |           |  |